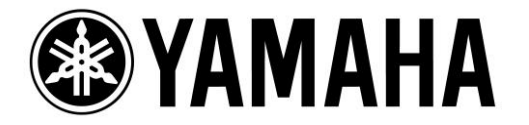

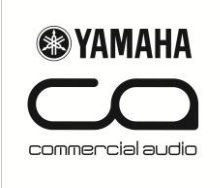

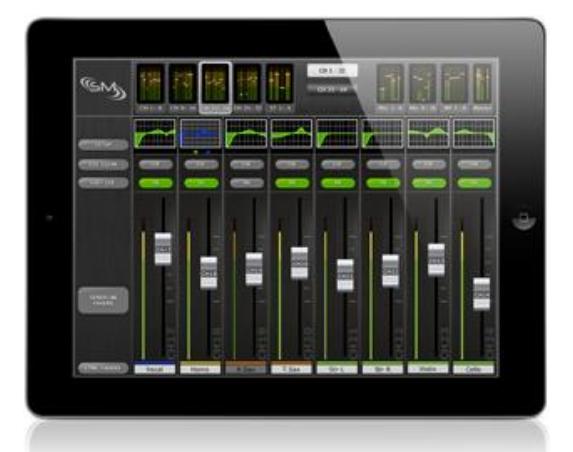

## CONTROLE REMOTO PARA LS9 e M7CL VIA STAGE MIX (iPad)

Para controlar a LS9/M7CL via iPad, você precisa fazer o download na Apple Store do aplicativo LS9/M7CL StageMIx.

Você também precisa de:

- Roteador WiFi (Preferencialmente 802.11n, 5GHz).
- Cabo CAT5 (Para conectar a LS9/M7CL ao roteador Wi-Fi)
- iPad (Qualquer Modelo)

Configure o roteador WiFi segundo orientações do fabricante. Recomendamos que você atribua uma senha de acesso à rede sem fio.

## CONFIGURAÇÕES NA LS9/M7CL

Conecte o roteador WiFi na LS9/M7CL utilizando um cabo CAT5. Não utilize a porta WAN..

Anote o endereço de IP e o MAC Address da LS9/M7CL. Eles serão necessários para a configuração do iPad.

Pressione o botão SETUP na LS9/M7CL para acessar a janela MISC SETUP.

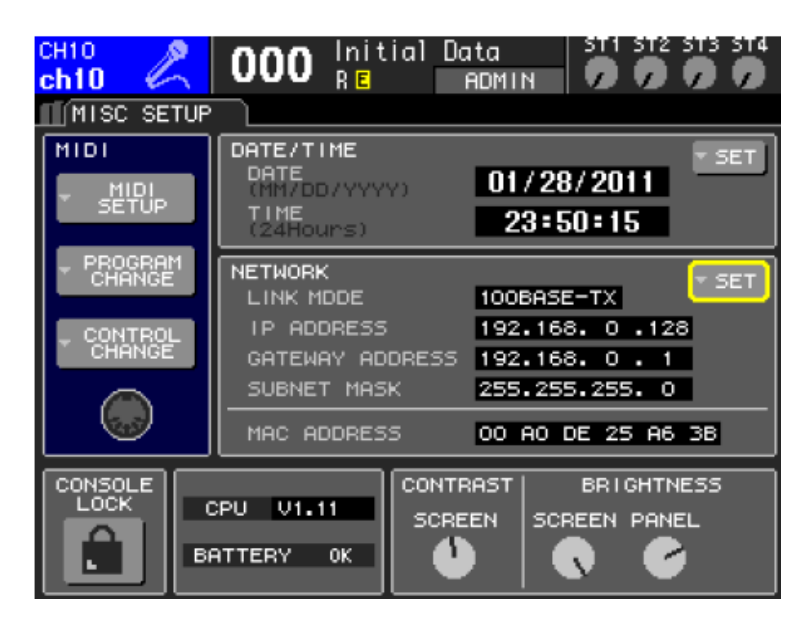

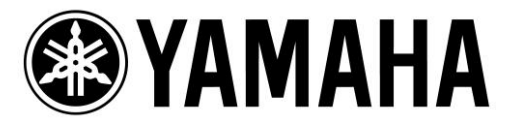

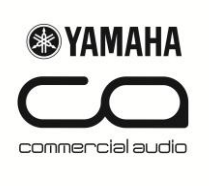

## **CONFIGURAÇÕES NO IPAD**

Para configurar o iPad clique em ajustes (Settings). Selecione Wi-Fi e escolha a rede configurada anteriormente por você.

| Settings                  | Wi-Fi Networks                                                                       |                                     |
|---------------------------|--------------------------------------------------------------------------------------|-------------------------------------|
| Airplane Mode             |                                                                                      |                                     |
| Wi-Fi YRDL321             | Wi-Fi                                                                                | ON                                  |
| Notifications On          | Choose a Network                                                                     |                                     |
| Brightness & Wallpaper    | YRD AP 3F2                                                                           | ≙ ╤ 🧕                               |
| Picture Frame             | ✓ YRDL321                                                                            | A 🗟 😒                               |
| General                   | Other                                                                                | >                                   |
| Mail, Contacts, Calendars | Ask to Join Networks                                                                 | ON                                  |
| Safari                    | Known networks will be joined automatically. If no known networks are available, you | o known networks are available, you |
| iPod                      | will be asked before joining a new network.                                          |                                     |

Selecione o círculo azul com a seta branca para editar o endereço de IP.

Selecione Estático (Static) e digite o endereço de IP similar ao da mesa com os três últimos dígitos diferentes. (Por exemplo, se na LS9 é 192.168.0.128 o endereço de IP no iPad poderia ser 192.168.0.127).

|                | Forget this Network |               |
|----------------|---------------------|---------------|
| IP Address     |                     |               |
| DHCP           | BootP               | Static        |
| IP Address     |                     | 192.168.0.127 |
| Subnet Mask    |                     | 255.255.255.0 |
| Router         | •                   |               |
| DNS            |                     |               |
| Search Domains |                     |               |

Digite a máscara de sub-rede (Subnet Mask)- 255.255.255.0

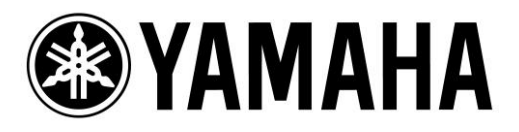

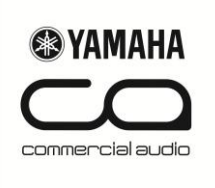

Feito isso, pressione o botão Home do iPad para sair do menu de ajustes.

## **CONFIGURAÇÕES NO STAGEMIX**

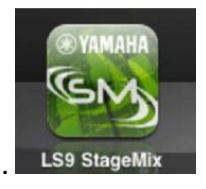

Após iniciar o aplicativo, clique em ADD MIXER. Aparecerá a janela a seguir:

| Add Mixer      |               |        |  |
|----------------|---------------|--------|--|
| Name           |               |        |  |
| IP Address     | 192.168.0.128 |        |  |
| MAC Address    | 00:a0:de:     |        |  |
| Model          | LS9-32        | LS9-16 |  |
|                |               |        |  |
|                |               |        |  |
|                |               |        |  |
|                |               |        |  |
|                |               |        |  |
|                |               |        |  |
|                |               |        |  |
|                | ADD MIXER     |        |  |
| - ANNIE PERSON |               |        |  |
|                | CANCEL        |        |  |
|                |               |        |  |

- Digite o nome para sua LS9/M7CL no campo Name. Digite o endereço de IP, com está na mesa.
- Digite o MAC Address da LS9/M7CL.
- Selecione o modelo da sua LS9 (LS9-32 ou LS9-16)/M7CL
- Pressione ADD Mixer

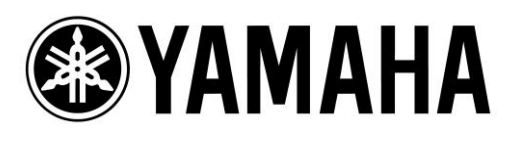

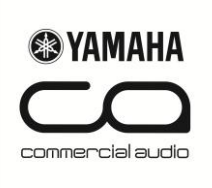

• Selecione o Mixer configurado anteriormente e clique em CONNECT.

| Select Mixer           |
|------------------------|
| LS9 Monitors           |
| <b>#1203</b><br>LS9-16 |
|                        |
|                        |
|                        |
| ADD MIXER DELETE MIXER |
| 314                    |
| 3115                   |
| Syncing With LS9       |
|                        |
| OFFLINE DEMO           |
| CONNECT                |
| CONNECT                |

Como mostra a figura ao lado, aparecerá a mensagem Syncing With LS9 (Sincronizando com a LS9/M7CL). Neste momento o aplicativo estará obtendo parâmetros da mesa.

Aparecerá a janela do Mixer, onde você poderá acessar informações como:

- Memórias de Cena.
- Controle de Fader, Cue, ON.
- Sends on Fader.
- HA Gain.
- Equalizadores Paramétrico e Gráfico.

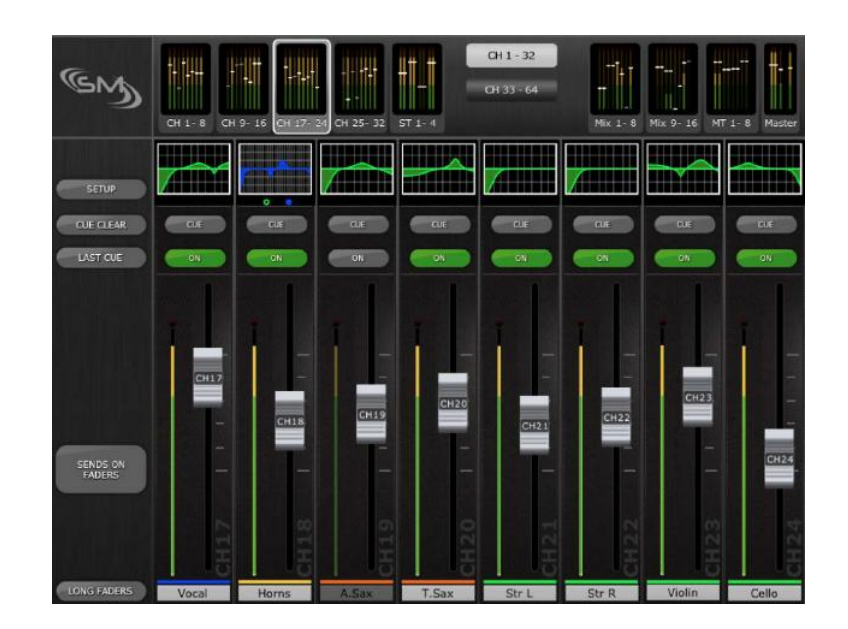